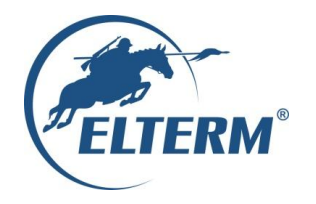

# Grzejemy jak Kawaleria®

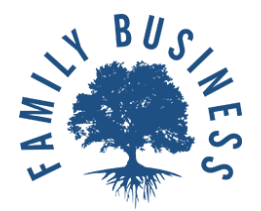

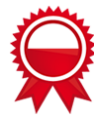

# **Operating and assembly manual: electric tankless water heater for central heating systems** (Electric heating boiler)

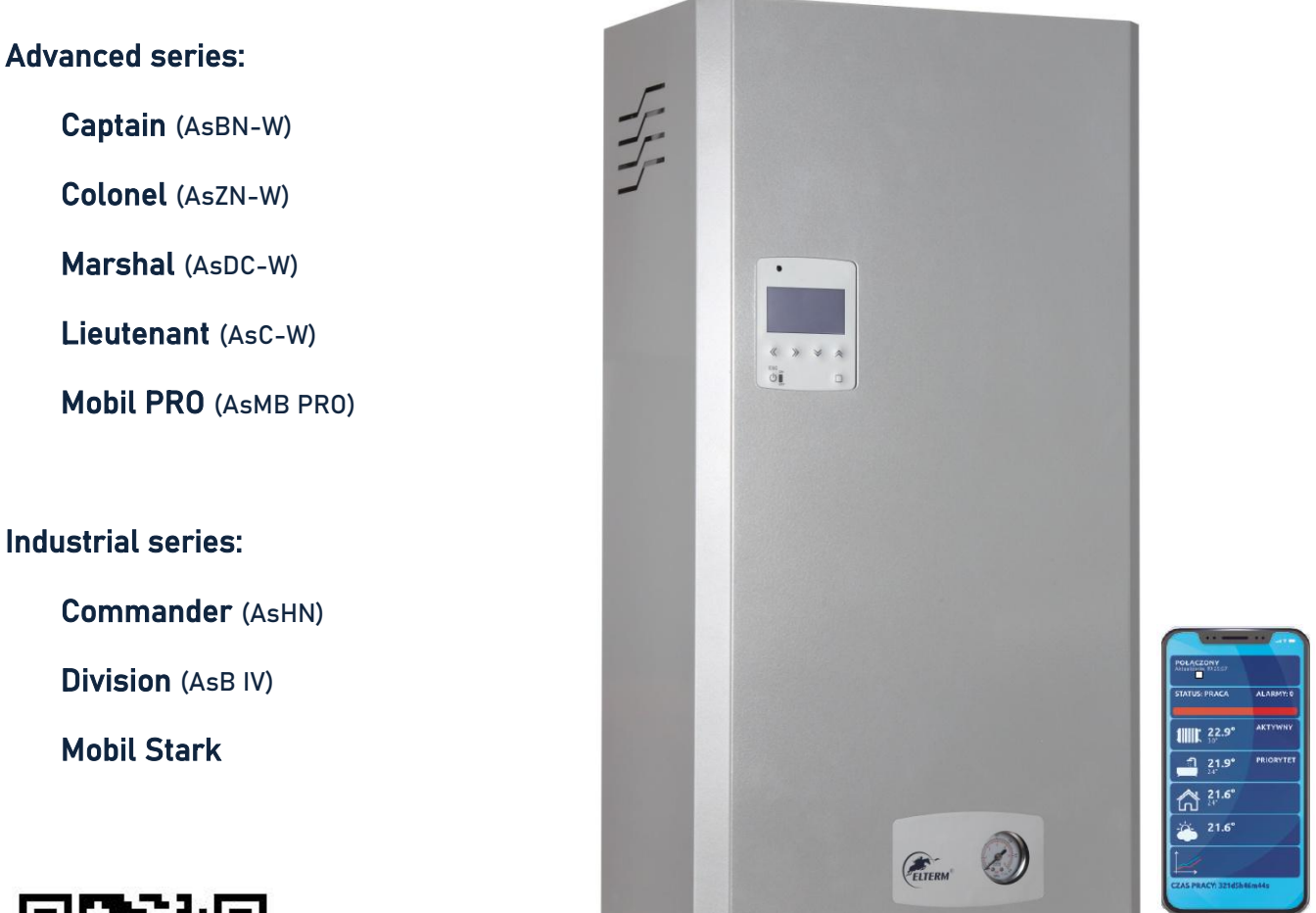

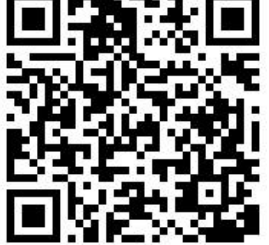

Please see video prior installation

# Elterm boilers technical data

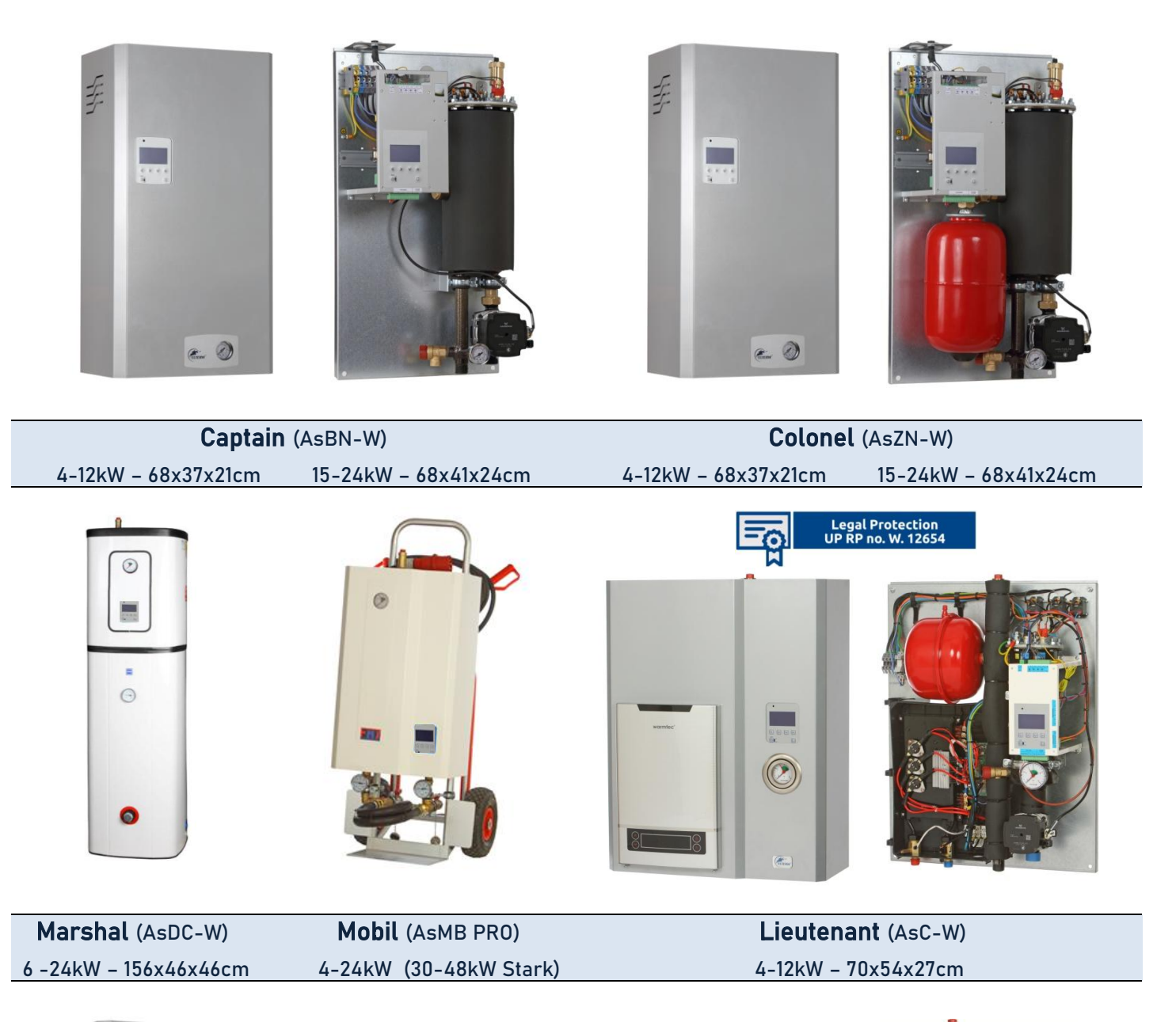

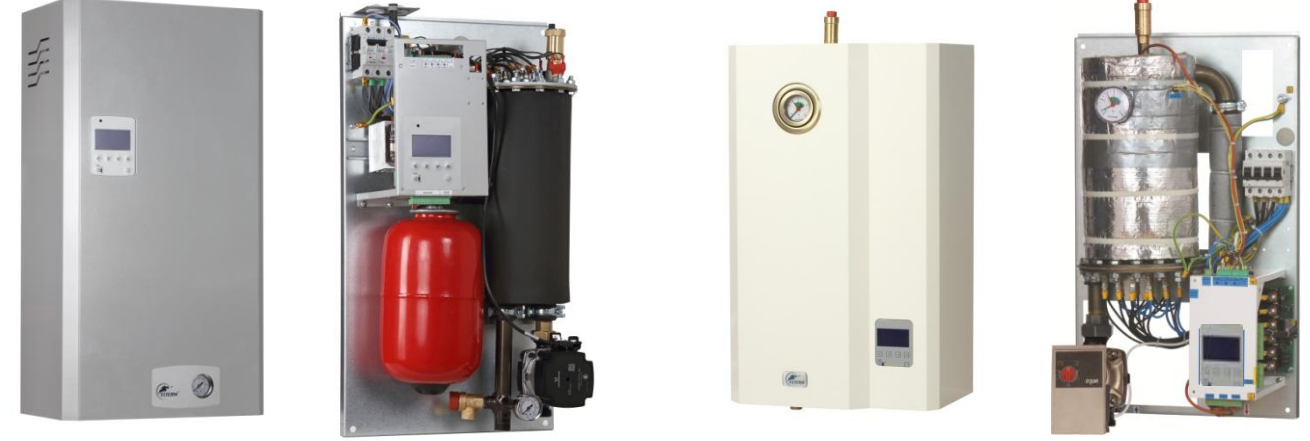

| Commander (AsHN)                         | Division (AsB IV)     |  |  |
|------------------------------------------|-----------------------|--|--|
| 4-12kW – 68x37x21cm 15-24kW – 68x41x24cm | 30 -48kW - 68x41x27cm |  |  |

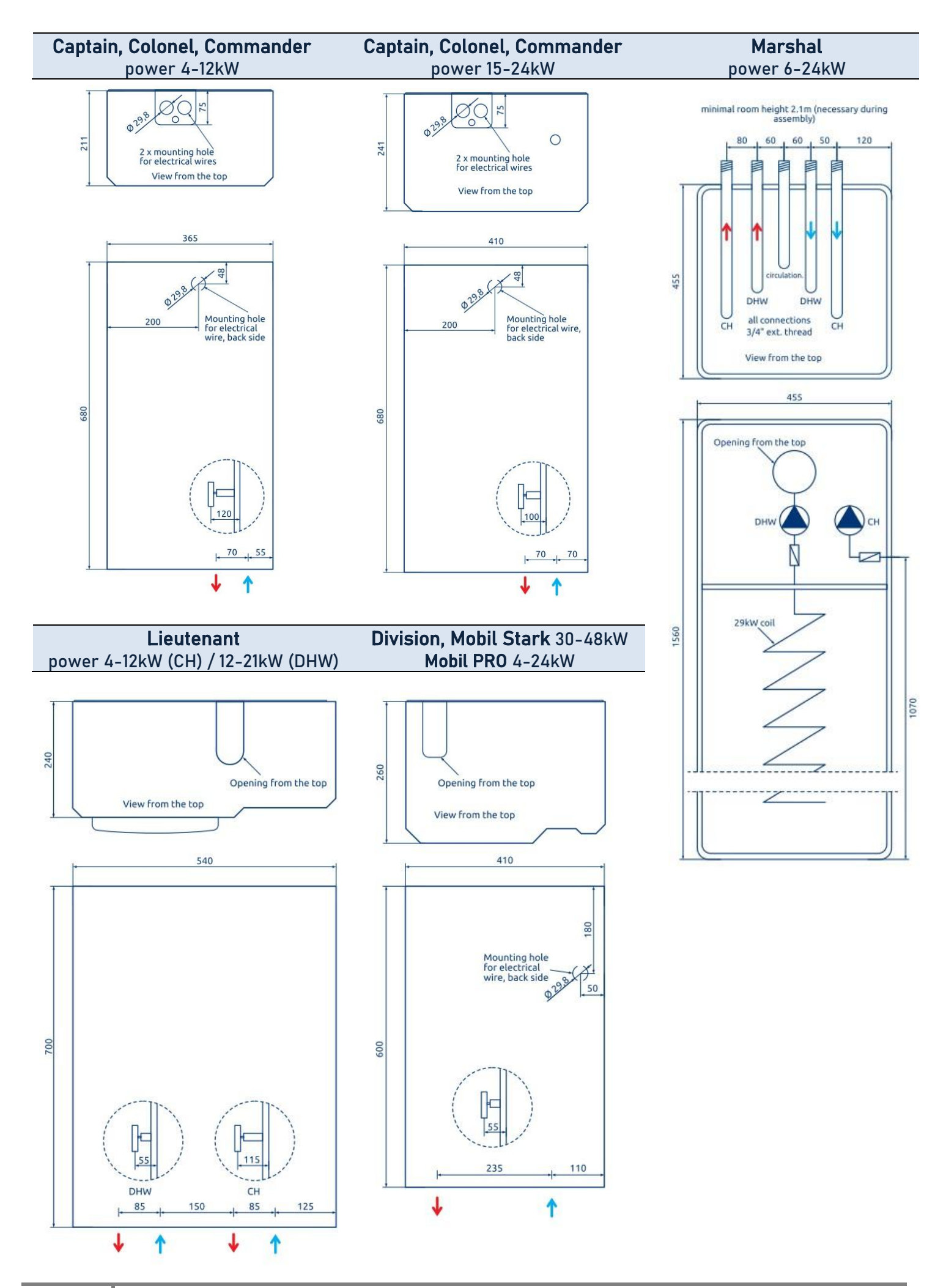

3

#### Electric boilers – equipment Room temperature control Expansion vessel Max. operation temp. Weather compensation control Max. operation temp. Safety valve Boiler radio controller Flow heater Manometer Mobile App Built-in 1001 tank Pump x2 Pump x1 Air vent DWH Ø ((**†**)) 95°C Ø Θ ്പ് OPTION 70°C Electric heating boilers- Advanced LCD automatics Captain Ο Ο Ο Ο Ο Ο Ο Ο Ο Colonel Lieutenant 0 Ο Ο Ο Ο Ο Ο Ο Marshal Electric heating boilers - for industry and continuous operation Electric heating boilers- Advanced LCD automatics Commander Ο Ο Ο Ο 0 0 Ο 0 0 Division

\* AsMB PRO model equipment is equal to Commander + trolley and additional connection setting + DIN program

\* AsMB STARK model equipment is equal to Division + trolley and additional connection setting + DIN program

|    | Power table                                   | 50m²         | 75m²         | 100m²         | 125m²        | 150m²       | 200m²           | 250m²         | 300m²          |
|----|-----------------------------------------------|--------------|--------------|---------------|--------------|-------------|-----------------|---------------|----------------|
| A+ | Energy efficient building 20-25cm insulation  | ,            | ,            |               |              | •           | 0               | 10            | 15             |
| Α  | Ca.50kWh/m²/year<br>Ca. 40W/m²                | <b>4</b> kW  | <b>4</b> kW  | <b>6</b> kW   | <b>6</b> kW  | <b>Y</b> kW | <b>9</b> kW     | IZ kW         | I <b>J</b> kW  |
| В  | Standard building<br>10-15cm insulation       | <b>6</b> 100 | <b>A</b> LAM | 0 1.00        | 0            | 12          | 15 LW           | 10            | <b>2</b> / LAM |
| С  | <i>Ca. 90kWh/m²/year<br/>Ca. 70W/m²</i>       | <b>4</b> kW  | OKW          | <b>7</b> KW   | <b>7</b> KW  |             | 13 kw           | IO KW         | <b>Z4</b> KW   |
| D  | Energy intensive building<br>0-5cm insulation | <b>L</b> LAM | 0 1.44       | <b>12</b> LAM | <b>15</b> LM | 10          | <b>2</b> /- LAM | <b>20</b> Law | 24 LAM         |
| E  | Ca. 150kWh/m²/year<br>Ca. 120W/m²             | <b>O</b> KW  | 7 kW         | I <b>Z</b> KW | IJ KW        |             | <b>24</b> kw    | JU KW         | JO KW          |

Prior purchase please check below electrical requirements table (valid also for build-in flow heaters in AsC and AsC-W models, flow heater and boiler powers do not add up).

|                               | 4 kW         | <b>4</b> kW  | <b>6</b> kW  | <b>6</b> kW  | <b>9</b> kW  | <b>9</b> kW  | <b>12</b> kW | <b>12</b> kW | <b>15</b> kW | <b>18</b> kW | <b>24</b> kW  |
|-------------------------------|--------------|--------------|--------------|--------------|--------------|--------------|--------------|--------------|--------------|--------------|---------------|
| Electrical parameters         | 1<br>phase   | 2<br>phases  | 1<br>phase   | 3<br>phases  | 1<br>phase   | 3<br>phases  | 1<br>phase   | 3<br>phases  | 3<br>phases  | 3<br>phases  | 3<br>phases   |
| Safety fuses (A)              | 1 x 20       | 2 x 10       | 1 x 32       | 3 x 10       | 1 x 40       | 3 x 16       | 1 x 63       | 3 x 20       | 3 x 25       | 3 x 32       | 3 x 40        |
| Power cord (mm <sup>2</sup> ) | 3 x 4        | 5 x 2.5      | 3 x 4        | 5 x 2.5      | 3 x 10       | 5 x 2.5      | 3 x 10       | 5 x 4        | 5 x 4        | 5 x 6        | 5 x 10        |
|                               | <b>27</b> kW | <b>30</b> kW | <b>33</b> kW | <b>36</b> kW | <b>39</b> kW | <b>42</b> kW | <b>45</b> kW | <b>48</b> kW | <b>66</b> kW | <b>96</b> kW | <b>144</b> kW |
|                               | 3<br>phases  | 3<br>phases  | 3<br>phases  | 3<br>phases  | 3<br>phases  | 3<br>phases  | 3<br>phases  | 3<br>phases  | 3<br>phases  | 3<br>phases  | 3<br>phases   |
| Safety fuses (A)              | 3 x 50       | 3 x 50       | 3 x 50       | 3 x 63       | 3 x 80       | 3 x 80       | 3 x 80       | 3 x 80       | 3 x 125      | 3 x 160      | 3 x 240       |
| Power cord (mm <sup>2</sup> ) | 5 x 16       | 5 x 16       | 5 x 16       | 5 x 16       | 5 x 25       | 5 x 25       | 5 x 25       | 5 x 25       | 5 x 50       | 5 x 70       | 5 x 120       |

\* The exact cross-section of the power cord is selected by an electrician based on an analysis of local conditions.

# APPLICATION

All advanced and industrial series heating boilers are designed to provide heating to small and medium sized locations equipped with either open or closed low-temperature (T<100°C) central heating water systems.

**AsBN-W and As B IV** boilers in closed central heating system – those models are designed for autonomous operation in both open and closed central heating systems – safety unit and circulation pump are included.

**AsZN-W, AsC-W and AsHN** boilers in closed central heating system – in closed type layout, the central system needs to be equipped with an expansion vessel, which is not supplied with above models – safety unit, expansion vessel and circulation pump are included.

**AsDC-W** boiler in closed central heating system – this model is designed for autonomous operation in both open and closed central heating systems – safety unit, expansion vessel and circulation pumps are included. Boiler is build-in on top of 100l hot utility water tank equipped with 29kW coil.

**DHW set** (option for AsBN-W, AsZN-W, AsHN and AsB IV) – includes electrovalve (DHW priority), wired sensor for tank and activation code. Additional tank with coil (min. 12kW) is required for proper operation.

**Module + factory smartphone app** (opcja for all above models) – enables all device functions control via smartphone. Separate manual for this feature exist.

# HYDRAULIC ASSEMBLY

Please familiarise yourself with the electrical and hydraulic diagram and technical data prior to assembly.

All advanced and industrial boilers are hanging (except AsDC-W and AsMB), vertical devices and after taking down external metal cast, should be hung on the wall using attached mounting screws. Electric heating boiler has to be connected to the central heating system using couplings (%,", 1" or 1%," – depending on model) according to the direction of water flow (see glued arrows on boiler). Connection to be made in accordance with PN-91/B-02413 (open systems), PN-91/B-02414 (closed systems) or applicable regulations valid in the country of installation. Central heating system has to be thoroughly flushed prior installation. Heating installation should be flushed prior use and filled with water or anti-freeze fluid (1,5 bar).

# **ELECTRICAL ASSEMBLY**

Connection to the electrical system needs to be done in accordance with regulations applicable in the country where the given boiler is installed and therefore must be done by a qualified electrician only. Boilers are designed for alternating current, 3-phase power supply (400V 3N~50Hz). Models with 4, 6, 9, 12 and 15kW powers are also available without any processing in 1-phase version (230V 1N~50Hz), greater powers can also be prepared in 1-phase version upon request. Boiler's power supply is connected to terminal strip labeled as L1L2L3N or to switch ignition (for **AsHN** and **AsBIV**). PE wire needs to be connected to screw on mounting plate. Technical data table (below) provides information on the cross-section connecting power cord, the applicable parameters of the main fuse protecting boiler, as well as estimated heated areas for main and alternative heating source. Boiler should be connected to permanent electrical system via device enabling boiler's disconnection from heating source at all ends, with the distance between contactors not less than 3mm. Residual current circuit breaker installation is mandatory, see table on page 4 for electrical requirements.

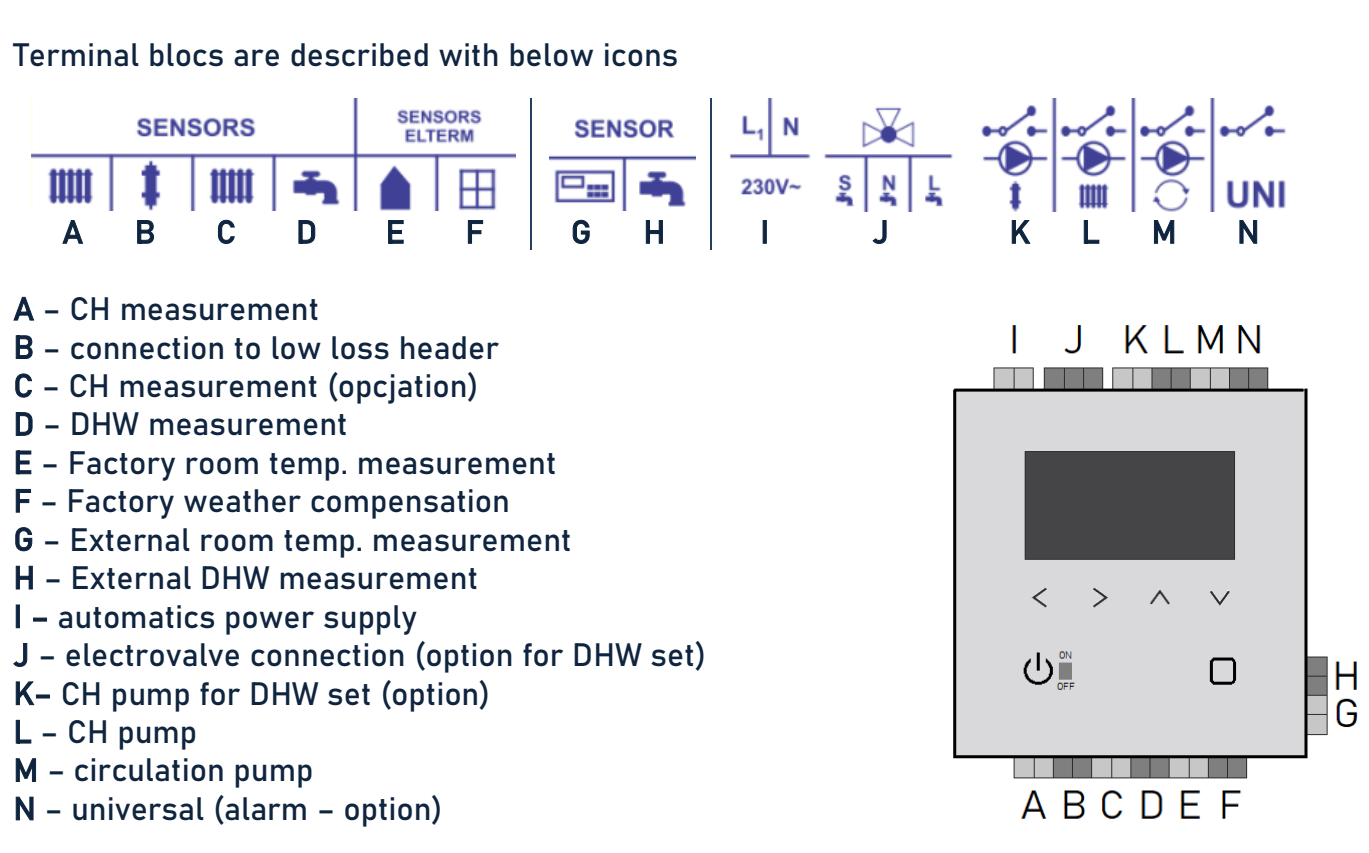

### **TERMINAL BLOCKS**

Factory room temperature sensor is connected to boiler by 2-strand wire using terminal **E**, factory weather compensation temperature sensor using terminal **F**, wire is not included

Boiler by default is not equipped with room temperature controller, therefore open bridge (jumper bar) is placed on terminal G. Device will turn heaters on with closed bridge only.

In order to prevent increased components wear and unnecessarily inflated electricity bills bridge needs to be replaced with wired or wireless, voltage free (zero Volt) room temperature controller as soon as possible.

# **CONNECTION OF DHW SET (option)**

Before connecting DHW set please familiarize yourself with separate electrovalve manual.

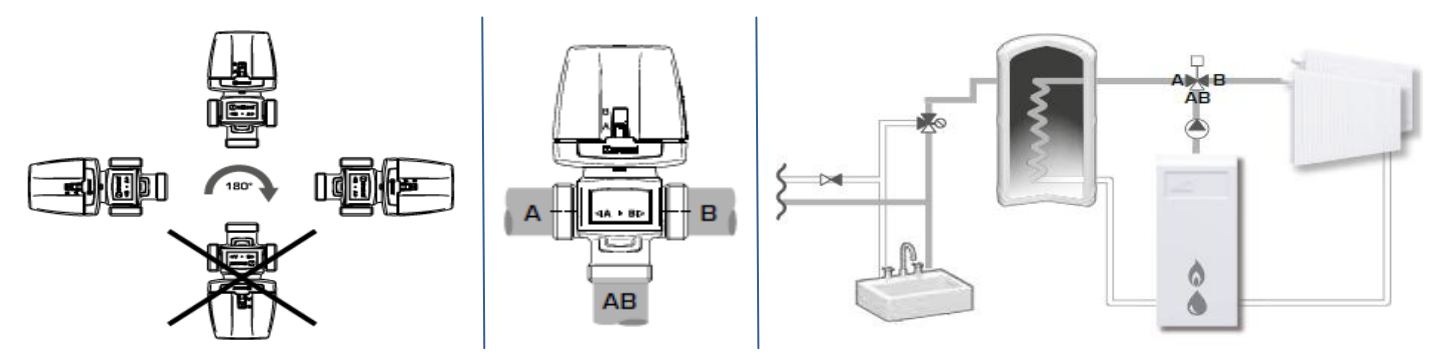

Electrovalve should be connected to terminal **J** (see previous page) – black steering cable (S), blue - neutral (N) and brown – line cable (L). DHW sensor connect to terminal **D**.

Boiler sold with DHW set has this function already activated – no need to change any settings. With separate purchase, both electrovalve and DHW sensor need to be conncted to appriopriate terminals. DHW temperature visible on main screen signals function activation.

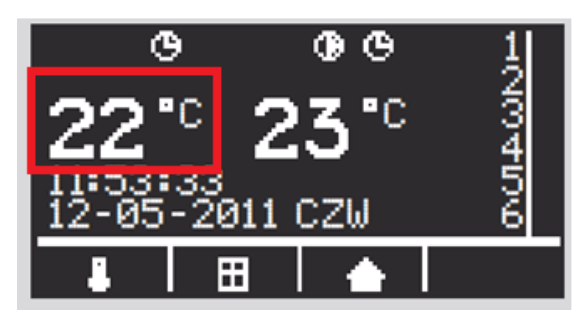

# **CONTROL PANEL**

- 1. LCD screen
- 2. DHW signal icon
- 3. DHW pump active icon
- 4. DHW program active icon
- 5. CH signal icon
- 6. CH pump active icon
- 7. CH program active icon
- 8. Current DHW temperature
- 9. Current CH temperature
- 10. Time
- 11. Date
- 12. CH and DHW temperature setting icon
- 13. Weather compensation icon
- 14. Room temperature icon
- 15. Weekday
- 16. Relays status
- 17. Function buttons (symbols  $\longleftrightarrow \downarrow$ )
- 18. ON/OFF + return button
- 19. Green diode boiler turned on
- 20. Red diode boiler turned off
- 21. Choose button
- 22. Internet module connection icon

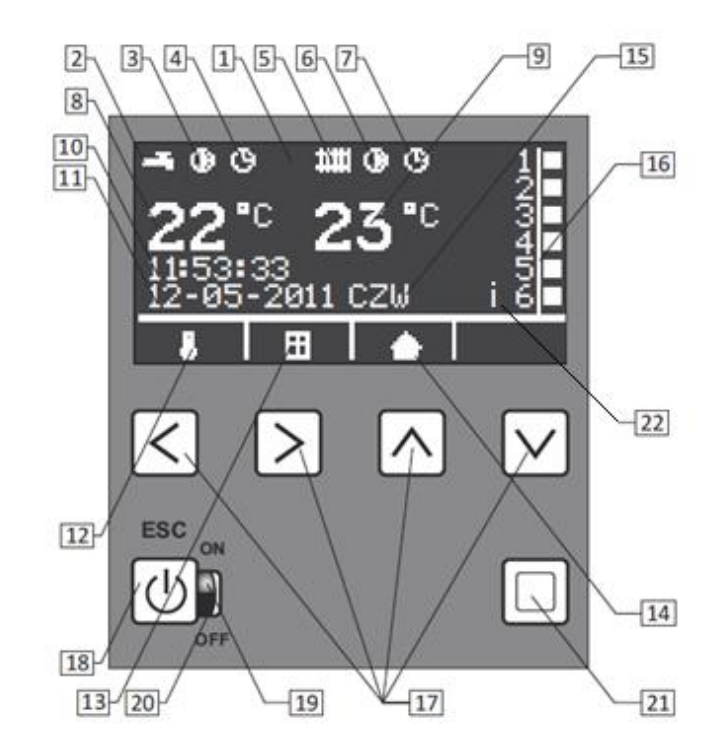

# PROGRAMMING

Make sure the boiler is connected to electrical system in accordance with **hydraulic** and **electrical assembly** section, all valves on radiators shall stay completely open.

#### **Basic settings** *(multiple pressing of* 🕑 *causes return to main menu)*

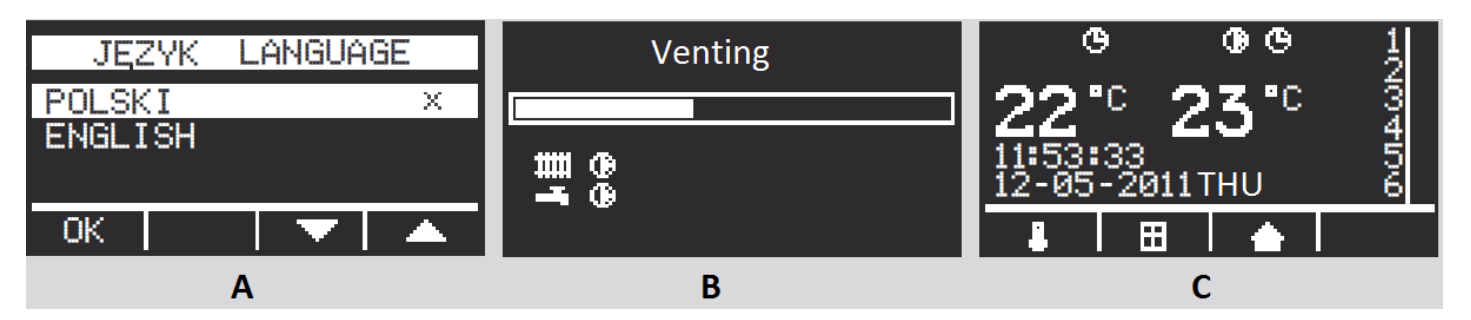

Boiler is on, in stand-by mode – red diode is visible (no 20 on display) – **recommended mode in summer season.** For 5 seconds press O, what should cause green diode to light (no 19). Using  $\uparrow \downarrow$  please choose available language (A)(Polish, English, German, French – depending on program version), confirm with  $\leftarrow$ . Display now shows "Venting" and progress bar (B), which counts down 5 minutes needed for all essential activities to vent boiler, pump and whole installation. This function cannot be skipped. In the meantime CH pump is activated (additionally DHW pump for AsDC-W), and there is no possibility do turn heaters on. Pre-set venting time should be sufficient to carry out the process, if however it is not enough – whole procedure needs to be repeated by turning boiler off and on again.

Boilers **AsBN-W**, **AsZN-W** and **AsHN** have been programmed with power modulation possibility: 15kW unit power can be reduced to either 4/6/9kW, 18kW unit to 4/6/12kW, and 24kW unit to 12kW. This choice can be made both on initial stage of installation or later one using appropriate parameter (1.14 Max power (kW)).

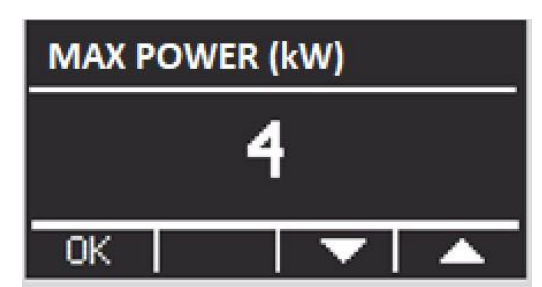

D.H.W. 50 C.H. 50 DEFAULT 50 DEFAULT 50 DEFAULT 50 DEFAULT 50 DEFAULT 50 DEFAULT 50 DEFAULT 50 DEFAULT 50

**CH and DHW (AsDC-W** and **DHW set) temperature setting** – enter function from home screen (C) by pressing  $\leftarrow$ , using  $\uparrow \downarrow$  choose either CH or DHW (D). Press  $\Box$  to enter temperature setting (E)(F), then using  $\uparrow \downarrow$  increase or decrease parameter value. The choice is set by pressing  $\Box$ .

The display switches to the home screen (C).

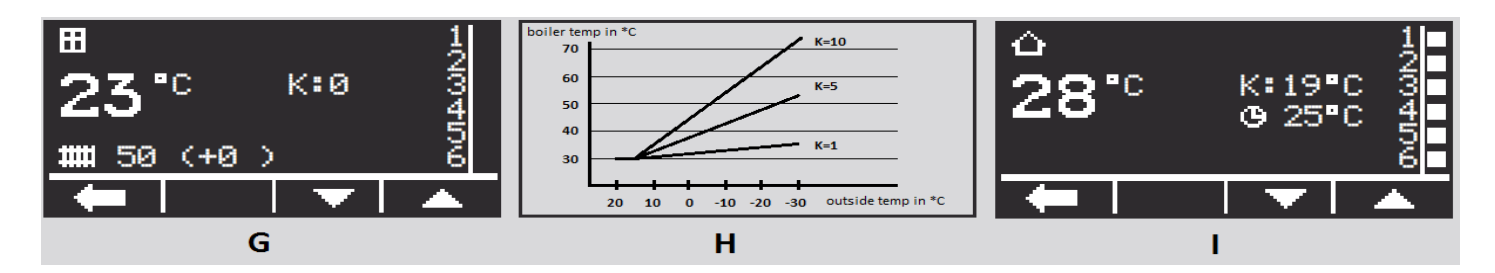

Weather compensation curve (G) – enter function from home screen (C) by pressing  $\rightarrow$ , using  $\uparrow \downarrow$  choose weather compensation curve (0 to 10). Curves operate for outside temperatures lower than 15°C, with zero meaning no compensation. In standard operation mode, boiler maintains preset temperature increased by adjustment parameter in accordance with below table.

| For every outside temperature degree below 15°C, adjustment parameters are as follow: |       |     |       |     |       |     |       |      |       |
|---------------------------------------------------------------------------------------|-------|-----|-------|-----|-------|-----|-------|------|-------|
| K=1                                                                                   | 0,1°C | K=3 | 0,3°C | K=5 | 0,5°C | K=7 | 0,7°C | K=9  | 0,9°C |
| K=2                                                                                   | 0,2°C | K=4 | 0,4°C | K=6 | 0,6°C | K=8 | 0,8°C | K=10 | 1,0°C |

Example (H): Curve is set on K=5 with boiler preset temperature 30°C. For outside temperature over 15°C, boiler maintains 30°C. When it cools down to 5°C, adjustment will estimate: 10 x 0,5 = 5°C (degrees below 15°C x value for K=5), so the boiler will maintain 35°C; when it's -5°C, adjustment will estimate  $20 \times 0.5 = 10^{\circ}$ C, so the boiler will maintain  $40^{\circ}$ C, etc.

**Room temperature setting on boiler** (I) - enter function from home screen (C) by pressing  $\downarrow$ , using  $\uparrow \downarrow$  change preset room temperature in range 5-30°C.

**Detailed settings** *(multiple pressing of causes return to main menu)* 

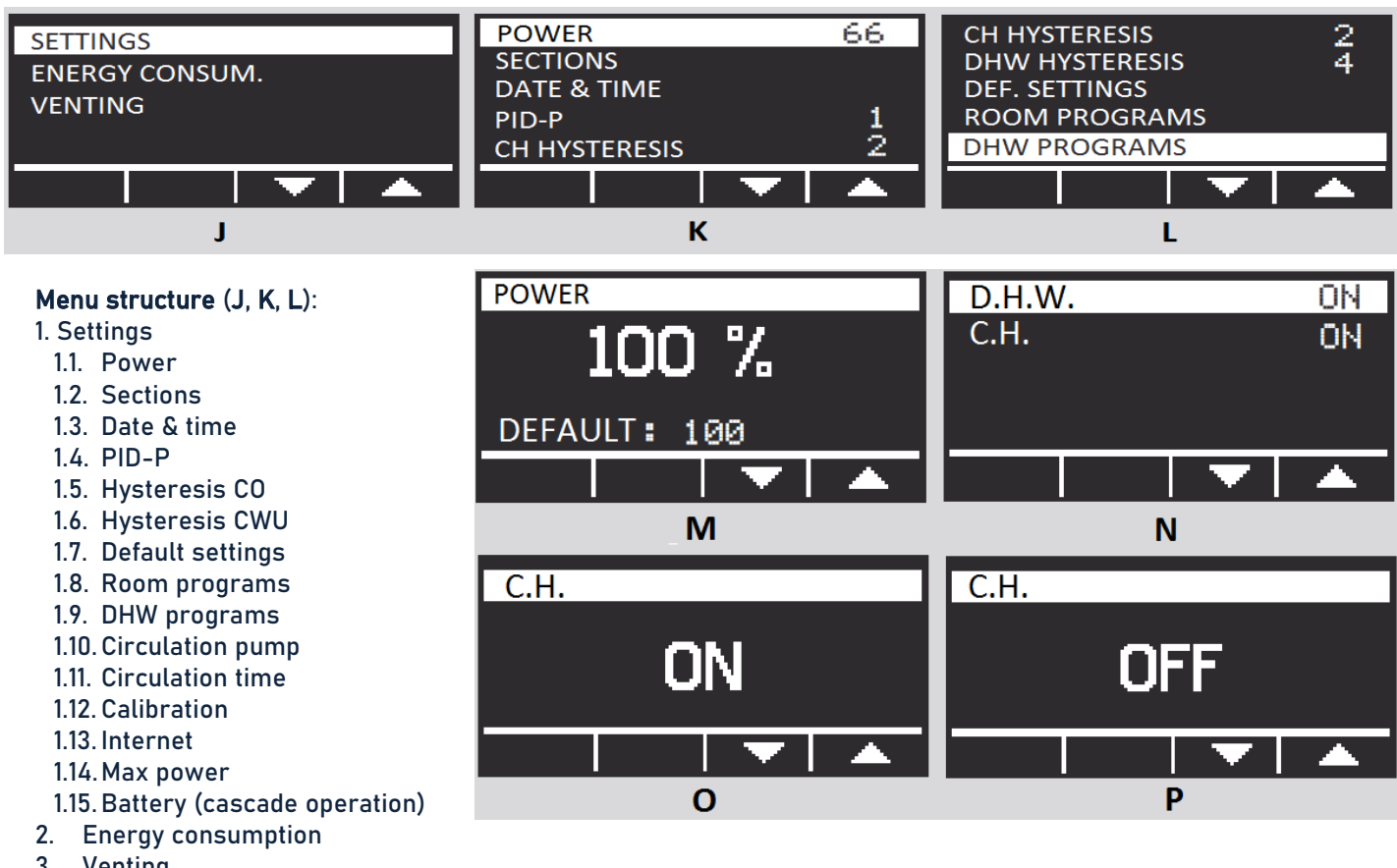

3. Venting

**1.1. Settings/Power** – press  $\Box$  on home screen (C) and enter SETTINGS (J), then choose Power (K) and press  $\Box$  once more. Using  $\uparrow \downarrow$  change power in range 33/66/100% (M). The choice is set by pressing  $\Box$ .

**1.2. Settings/Sections** – press  $\Box$  on home screen (C) and enter SETTINGS (J), then choose Sections (K) and press  $\Box$  once more. Using  $\uparrow \downarrow$  switch between CH and DHW (N). Press  $\Box$  to enter chosen section and using  $\uparrow \downarrow$  switch between active (ON)(O) and inactive (OFF)(P) status. The choice is set by pressing  $\boxdot$ .

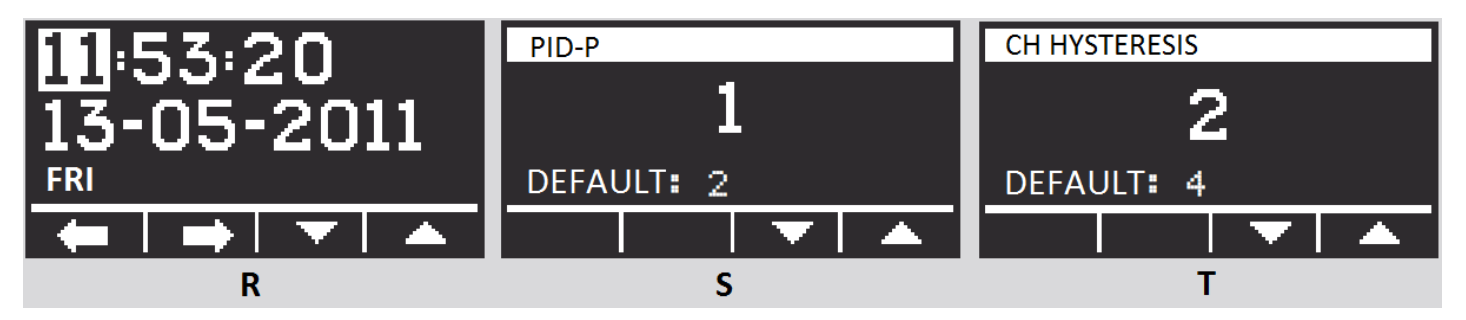

**1.3. Settings/Date & time** – press  $\Box$  on home screen (C) and enter SETTINGS (J), then choose Date & time (K) and press  $\Box$  once more. Using  $\leftarrow \rightarrow$  (R) switch between hour, date, weekday, and then using  $\uparrow \downarrow$  change parameters values, which are set by pressing  $\boxdot$ .

**1.4. Settings/PID-P** – press  $\Box$  on home screen (C) and enter SETTINGS (J), then choose PID-P (K) and press  $\Box$  once more. Using  $\uparrow \downarrow$  (S) change parameter value, which is then set by pressing  $\Box$ . *Attention: In case boiler needs long time to reach set temperature – correct parameter value is 4 or 5, for too quick operation – choose 1 or 2.* 

**1.5.** Settings/CH Hysteresis – press  $\Box$  on home screen (C) and enter SETTINGS (J), then choose CH Hysteresis (K) and press  $\Box$  once more. Using  $\uparrow \downarrow$  (T) change parameter value (range 1-2-3-4-5-6), which is then set by pressing  $\Box$ .

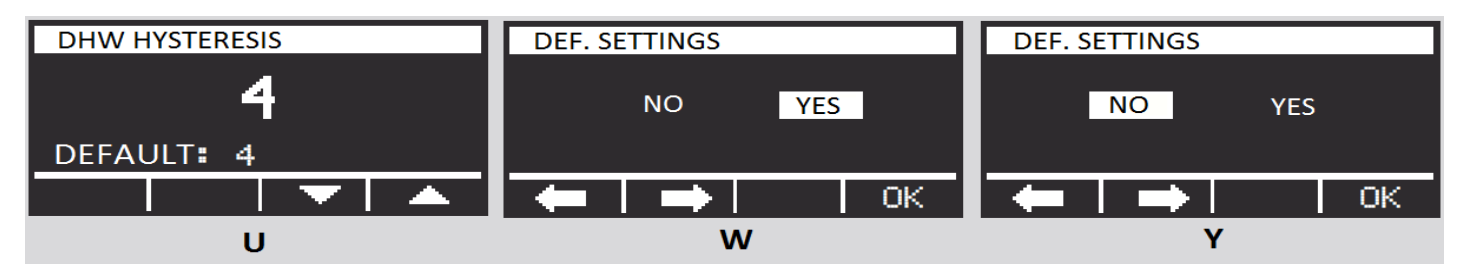

**1.6. Settings/DHW Hysteresis** – press  $\Box$  on home screen (C) and enter SETTINGS (J), then choose DHW Hysteresis (L) and press  $\Box$  once more. Using  $\uparrow \downarrow$  (U) change parameter value (range 1-2-3-4-5-6), which is then set by pressing  $\boxdot$ .

**1.7. Settings/Default settings** – press  $\Box$  on home screen (C) and enter SETTINGS (J), then choose Def. settings (L) and press  $\Box$  once more. Using  $\leftarrow$  (W/Y) resign from default settings (NO),  $\rightarrow$  agree on those settings (YES),  $\uparrow$  activate settings.  $\Box$  – confirm choice.

| Default settings |      |                |    |  |  |
|------------------|------|----------------|----|--|--|
| DHW temperature  | 50°C | CH sections    | ON |  |  |
| CH temperature   | 50°C | PID-P          |    |  |  |
| Power            | 100% | CH hysteresis  | 6  |  |  |
| DHW sections     | ON   | DHW hysteresis | 7  |  |  |

### Room and DHW programs - settings

Room and DHW programs enable setting and maintaining requested temperature at any defined time periods with one minute accuracy. Intuitive menu and illuminated display make the programming process easy. All settings are stored in non-volatile memory and are not deleted even in case of a power off. Electronic processor enables setting 9 independent programs, each can define requested temperature within any given time span.

When two different temperatures from different programs overlap, higher one is prioritized.

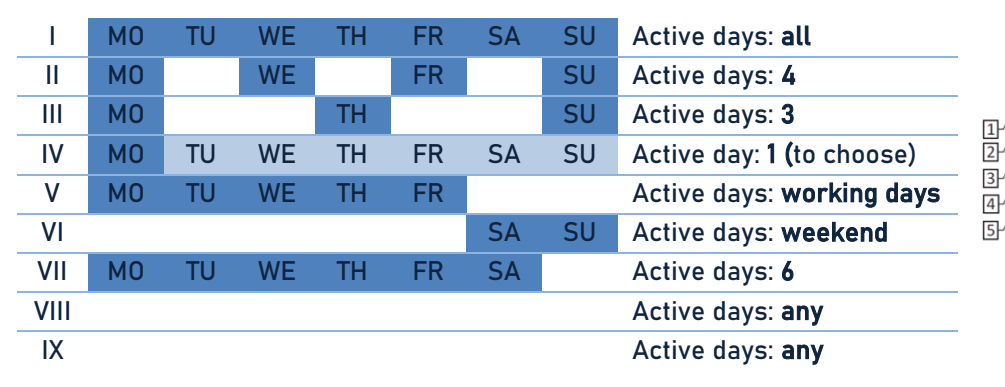

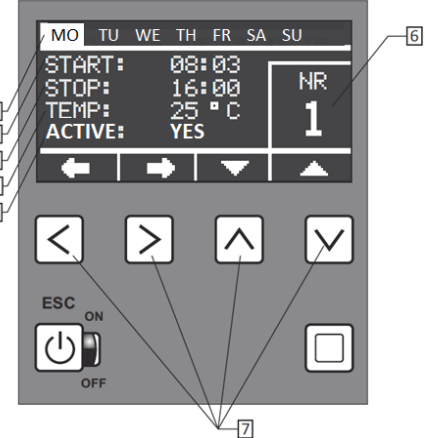

Weekdays, 2. Program start, 3. Program stop, 4. Temp. setting: 20-70°C,
Active: yes/no, 6. Program number: from 1 to 9, 7. Function buttons

| MO TU WE TH FR SA                                         | SU      | MO TU WE TH FR SA SU                |                                             |         | MO TU WE TH FR SA SU MO             |                               |         | MO TU | WE TH FR S | A SU |
|-----------------------------------------------------------|---------|-------------------------------------|---------------------------------------------|---------|-------------------------------------|-------------------------------|---------|-------|------------|------|
| START: 08:03<br>STOP: 16:00<br>TEMP: 25 °C<br>ACTIVE: YES | NR<br>1 | START:<br>STOP:<br>TEMP:<br>ACTIVE: | 08:03<br>16:00<br>25 °C<br><mark>YES</mark> | NR<br>1 | START:<br>STOP:<br>TEMP:<br>ACTIVE: | 08:03<br>16:00<br>25 °C<br>NO | NR<br>1 |       |            |      |
| + + -                                                     |         | +                                   | → ▼                                         |         | -                                   | 👄 🔻                           |         |       |            |      |
| Z                                                         |         |                                     | а                                           |         |                                     | b                             |         |       |            |      |

**1.8. Settings/ROOM programs** – press  $\Box$  on home screen (C) and enter SETTINGS (J), then choose Room programs (L) and press  $\Box$  once more. Using  $\leftrightarrow \rightarrow$  (Z) switch between parameters (weekdays, working time, temperature, status), using  $\uparrow \downarrow$  change parameter value, which is then set by pressing  $\boxdot$ .

**1.9. Settings/DHW programs** (for AsDC-W and DHW set) – press  $\Box$  on home screen (C) and enter SETTINGS (J), then choose DHW programs (L) and press  $\Box$  once more. Using  $\leftrightarrow \rightarrow$  (Z) switch between parameters (weekdays, working time, temperature, status), using  $\uparrow \downarrow$  change parameter value, which is then set by pressing  $\boxdot$ .

Active/Inactive status – each program can be temporarily turned off. In order to do that, change status within selected program (either Room or DHW one) for: no (b). To activate previously turned off program – set status for: yes (a).

**1.10.** Settings/Circulation pump – press  $\Box$  on home screen (C) and enter SETTINGS (J), then choose Circulation pump and press  $\Box$  once more. Using  $\leftarrow \rightarrow$  switch between parameters (weekdays, working time, temperature, status), using  $\uparrow \downarrow$  change parameter value, which is then set by pressing  $\boxdot$ .

**1.11. Settings/Circulation time** – press  $\Box$  on home screen (C) and enter SETTINGS (J), then choose Circulation time and press  $\Box$  once more. Using  $\uparrow \downarrow$  change parameter value, which is then set by pressing  $\boxdot$ .

**1.12. Calibration** – press  $\Box$  on home screen (C) and enter SETTINGS (J), then choose Calibration and press  $\Box$  once more. Using  $\uparrow \downarrow$  switch between parameters correcting room temperature sensor or weather compensation sensor, using  $\uparrow \downarrow$  change parameter value, which is then set by pressing  $\boxdot$ .

**1.13.** Internet – press  $\Box$  on home screen (C) and enter SETTINGS (J), then choose Internet and press  $\Box$  once more. Using  $\uparrow \downarrow$  input ID parameters, you can also change PIN, data is then set by pressing  $\boxdot$ .

**1.14. Max power (kW)** – option. Press  $\Box$  on home screen (C) and enter SETTINGS (J), then choose Max power and press  $\Box$  once more. Using  $\uparrow \downarrow$  switch between available powers, using  $\uparrow \downarrow$  change parameter value, which is then set by pressing  $\boxdot$ .

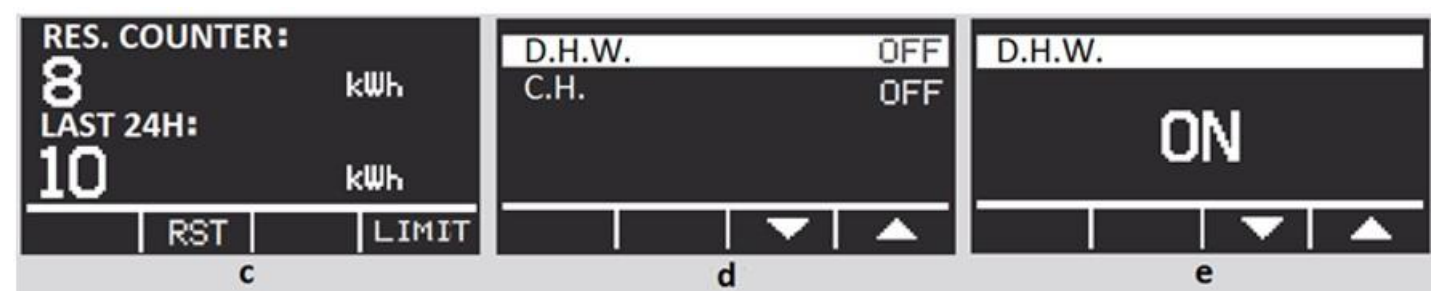

**2. Energy consumption** - press  $\Box$  on home screen (C) and enter ENERGY CONSUMPTION (J). Press  $\Box$  once more to display energy consumption counters (c). Using  $\rightarrow$  reset erasable counter (RES. COUNTER) – which shows consumed energy in kWh since measurement start till any given moment within 24h time span. After 24 hours, counter stops automatically. LAST 24H – calculates energy consumption over the last 24 hours with 20 min. updates. LIMIT option – press  $\downarrow$ , what enables to set max level of kWh boiler uses before turning off – that is a PV ready feature. Operating in LIMIT mode is signalled by blinking LIMIT icon on main screen.  $\Box$  – return.

**3. Venting** – function enables additional system venting without turning boiler off. Proper system venting guarantees its correct and prolonged, faultless operation. Function also enables to check proper pump/pumps work. Press  $\Box$  on home screen (C) and enter VENTING (J). Press  $\Box$  once more to display D.H.W./C.H. options (d). Using  $\uparrow \downarrow$  change parameter value- ON/OFF (e), which is then set by pressing  $\Box$ .

Elterm boilers are equipped in **AntiStop function**. Automatics turns the pump on for one minute once every 14 days, what prevents it's rotor from seizing. AntiStop operates independently from on/off mode. It is therefore highly recommended to keep boiler in off mode (red diode visible) in off-heating season - in this mode device uses just 0,5W!

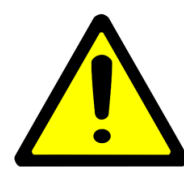

Do not remove boiler external metal casing once device remains turned on. In case boiler is activated by mistake with no water inside, wait until heaters cool down, fill device with water and switch it on again. Under no circumstances fill device with cold water with heaters still hot! Once water in central heating system is heated, system should be bled once again (special attention must be paid to the bleeding of the central heating pump and boiler air vent).

# NOTES

| <br> |
|------|
| <br> |
| <br> |
| <br> |
| <br> |
| <br> |
| <br> |
| <br> |
| <br> |
| <br> |
| <br> |

# For more information please visit www.elterm.pl

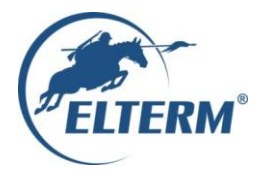

# Grzejemy jak Kawaleria®

# Declaration of conformity CE - EN1/2020

#### Elterm M.M.Kaszuba Sp.j., ul Przemysłowa 5, 86-200, Chełmno, Polska

We herewith declare, under our sole responsibility, that the following products: Tankless water heater for central heating systems (electric central heating boiler) type **EKW As**:

#### Variants:

- ~ 230V,50Hz, max.power 4kW, 6kW, 9kW,12kW, 15kW, 18kW, 21kW and 24kW
- 3N~400V,50Hz, max.power 4kW, 6kW, 9kW,12kW, 15kW, 18kW, 21kW, 24kW, 27kW, 30kW, 33kW, 36kW, 39kW, 42kW, 45kW, 48kW and boiler cascades 1,5MW (each boiler up to 48kW)

**Models:** AsPC, AsP, AsBN, AsZN, AsD, AsC, AsBI, AsBN-W, AsZN-W, AsD-W, AsC-W, AsDC-W, AsBII, AsHZ, AsHN, AsBIII, AsBIV, AsMB, manufactured at the Elterm production plant, are in conformity with the applicable provisions of the following EC Directives:

| Number                               | Title                                                                                                    |
|--------------------------------------|----------------------------------------------------------------------------------------------------|
| 2006/95/WE as amended                | Low Voltage Directive (LVD)                                                                                                    |
| 2004/108/WE as amended               | Electromagnetic Compatibility Directive (EMC)                                                                                  |
| 2002/95/WE as amended                | Directive on the restriction of the use of certain hazardous substance<br>in electrical and electronic equipment (RoHS)        |
| 2002/96/WE as amended                | Directive on waste electrical and electronic equipment (WEEE),<br>GIOŚ register number E0001767                                |
| ErP 2009/125/WE                      | General rules for setting requirements concerning Ecodesign for<br>energy related products (Attachment 13)                     |
| EU Commission regulation nr 622/2012 | With regard to Ecodesign requirements for glandless standalone<br>circulators and glandless circulators integrated in products |

and that the standards hereinafter referred to have been duly applied and observed. The harmonized standards applicable to the product to which this declaration of conformity pertains:

| Number          | lssue               | Title                                                         |
|-----------------|---------------------|---------------------------------------------------------------|
| PN-EN 60335-1   | 2006 (U) as amended | Safety of household and similar devices                       |
| PN-EN 60335-2-  | 2007 (U) as amended | Particular requirements for tankless water heaters            |
| 35              |                     |                                                               |
| PN-EN 55014-1   | 2002 as amended     | Interference emission for domestic appliances                 |
| PN-EN 55014-2   | 2004 as amended     | Interference immunity                                         |
| PN-EN 61000-3-2 | 2004 as amended     | Harmonic current emissions                                    |
| PN-EN 61000-3-  | 2000 as amended     | Limitation of voltage fluctuations and flicker in low-voltage |
| 11              |                     | supply systems                                                |
| PN-EN 50366     | 2006 (U) as amended | Electromagnetic fields- methods for evaluation and            |
|                 |                     | measurement                                                   |

Other documents or information required by the EC Directives:

| Report number:  | Laboratory:                                                        |
|-----------------|--------------------------------------------------------------------|
| B-47/03         | KEWA – ECO, Bydgoszcz                                              |
| CLBT/ZR/67/2003 | GP – CLBT, Warszawa                                                |
| 456/BS/EMC/04   | PREDOM – OBR, Warszawa                                             |
| BE/39/2006      | Laboratorium Elektrotechniczne PCBC S.A.                           |
| BEM-66/07       | Laboratorium Badawcze Maszyn i Urządzeń J.N.B. EUROVITA Sp. z o.o. |
| B-71/07         | Laboratorium Badawcze Maszyn i Urządzeń J.N.B. EUROVITA Sp. z o.o. |

Chełmno, May 4th 2020

Maciej Kaszuba an

www.elterm.pl

# **GUARANTEE**

Boiler model:

Serial number:

Production date:

Sales date:

Legible stamp and signature of sales point

| Stamp of installing company<br>(hydraulics)                  | Stamp of installing company<br>(electricity) | I declare I have familiarized myself with guarantee terms. |  |  |  |  |
|--------------------------------------------------------------|----------------------------------------------|------------------------------------------------------------|--|--|--|--|
|                                                              |                                              |                                                            |  |  |  |  |
|                                                              |                                              |                                                            |  |  |  |  |
| Without above stamps and signatures, guarantee is not valid. |                                              |                                                            |  |  |  |  |

- 1. Guarantee for trouble-free operation is valid for a period of 24 months (12 months for AsMB).
- 2. Guarantee expires if any alterations are made to the product without the manufacturer's consent, or if assembly or use are not in accordance with the enclosed operation manual and terms and conditions of guarantee.
- 3. Guarantee repairs are made by the manufacturer or persons/companies authorized by the same.
- 4. If filled out incompletely, the guarantee is invalid.
- 5. If the serviceperson discovers machine failure resulting from the user's fault (e.g. improperly made wiring system, air-locked central heating system, use or assembly that is not in compliance with the user manual etc.), or in the event the guarantee is invalid, the costs of repair and travelling are borne by the claimant.
- 6. Failure on the part of the user to follow the serviceperson's recommendations provided in the guarantee repair protocol results in the guarantee being suspended until such recommendations are implemented.

Stamp of serviceman, short description of repair and recommendations for the user

| ollowing guarantee repair by the serviceman, one of the below guarantee coupons to be cut off, filled out and handed to the<br>serviceman. |                        |                      |                       |  |  |  |
|----------------------------------------------------------------------------------------------------|------------------------|----------------------|-----------------------|--|--|--|
| Guarante                                                                                                    | Guarantee coupon l     |                      | coupon ll             |  |  |  |
| Full name and addres                                                                                                    | ss of the boiler owner | Full name and addres | s of the boiler owner |  |  |  |
| Postal code, town /                                                                                                    | Boiler owner tel. no   | Postal code, town /I | Boiler owner tel. no  |  |  |  |
| Production date                                                                                                    | Boiler serial no.      | Production date      | Boiler serial no.     |  |  |  |

www.elterm.pl

# Elterm - leading Polish manufacturer of comprehensive heating solutions!

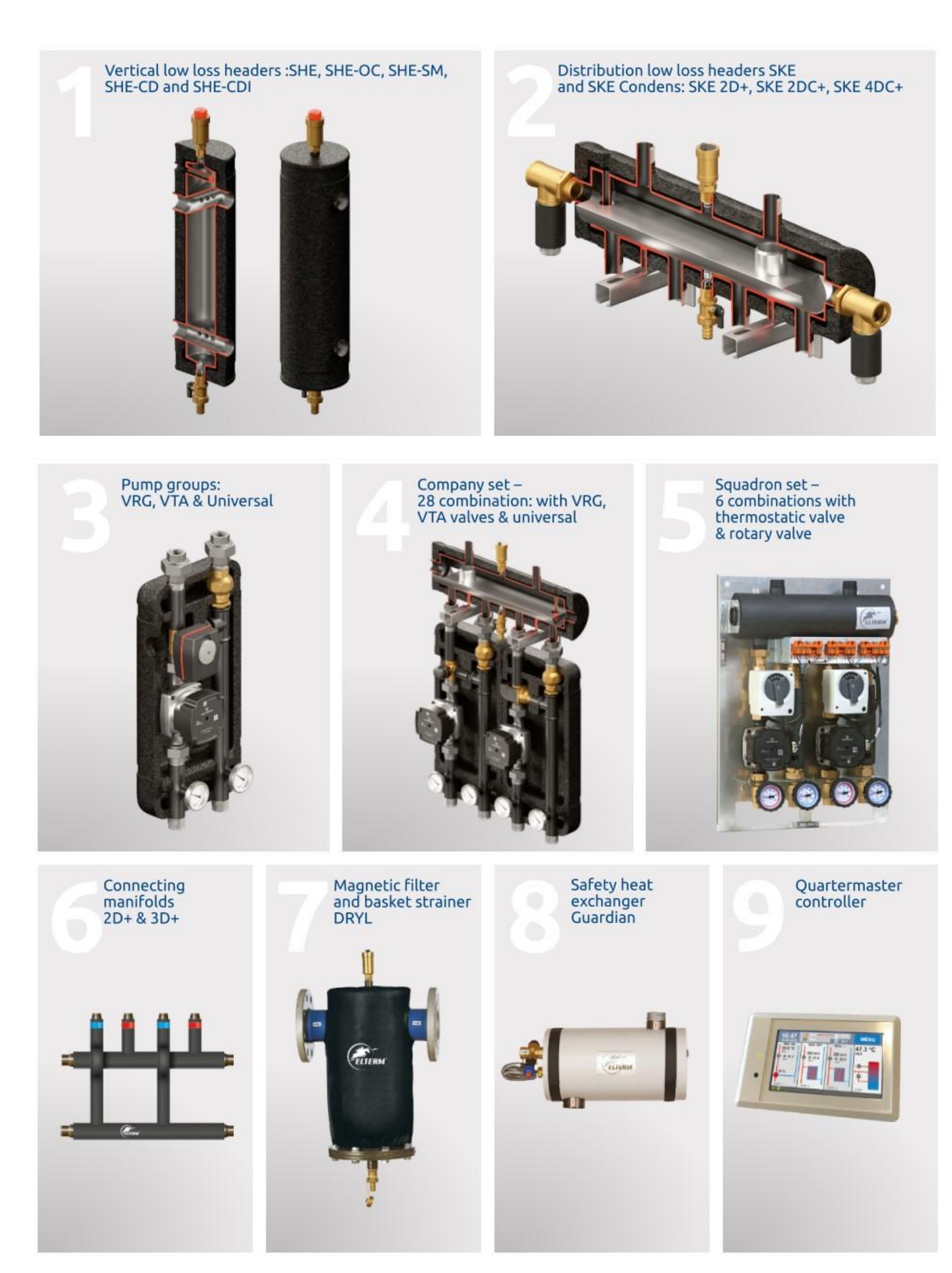

www.elterm.pl